## 网上提交材料办理指南

网上提交就是将申请材料扫描后通过网络上传发送给认定机构, **申请人不要到现场确认(全程不用到现场,不用到现场,不用到现场)**, 也不需要邮寄相关纸质证书。

一、输入网址,点击"立即办理"

http://www.shandong.gov.cn/api-gateway/jpaas-jiq-web-sdywtb

/front/transition/ywTransToDetail?innerCode=4783638

| U乐省<br>People's Governm                         | 人民政府<br>Hent of Shandong Province                              | 全国一体化在线政务制<br>"爱山东"政务制                                              | <sup>≹务平台</sup><br>履 <b>务网</b> |                       | 国家政务服务平台                | 繁体(  | 无障碍                       | 关怀版         | 登录 注册              |
|-------------------------------------------------|----------------------------------------------------------------|---------------------------------------------------------------------|--------------------------------|-----------------------|-------------------------|------|---------------------------|-------------|--------------------|
| 首页(                                             | 个人服务                                                           | 法人服务                                                                | 服务清单                           | 特色创新                  | 好差评                     | 效能监督 | 中介超市                      |             |                    |
| ☆ 政务服务>办事                                       | 旨南                                                             |                                                                     |                                |                       |                         |      |                           |             |                    |
| 高级中学<br>① 温馨提<br>基本编码:370<br>实施编码:113<br>本事项由 蹴 | 教师、中等<br>示:点击此处的<br>0105001002<br>0710004944162<br>雨行政审批服务     | <b>等职业学校教</b><br><sup>刀换办理站点<br/>40Y337<br/>局 提供<sup>8</sup>笑</sup> | 师资格和中等                         | 訳业学校 ○ ē              | 实习教师资<br><sub>线咨询</sub> | 格认定  | ♥ 威海                      | 进入简版指南      | j →>>              |
|                                                 |                                                                |                                                                     |                                | <b>,</b>              |                         |      |                           |             |                    |
| 基本信息<br><b>基本信息</b>                             | 办理信息 说                                                         | 定依据 办理流                                                             | 程 法律救济                         | 受理条件                  | 材料目录 常贝                 | 问题   | <b>好差评</b><br>办件指南        | i abbobic : | 0分                 |
| 基本信息<br>基本信息<br>事项类型                            | 办理信息 说<br>行政许可                                                 | 設定依据 办理流                                                            | 程 法律救济<br>权力来源                 | 受理条件                  | 材料目录 常见<br>行使           | 〕问题  | 好差评<br>办件指南               |             | 0分<br><b>查看</b> 评价 |
| 基本信息<br>基本信息<br>事项类型<br>办件类型                    | <ul> <li>办理信息</li> <li>资</li> <li>行政许可</li> <li>承诺件</li> </ul> | 2定依据 办理流                                                            | 程 法律救济<br>权力来源<br>到か事现场次数      | 受理条件 :<br>法定本级<br>t 0 | 材料目录 常见<br>衍使           | ]问题  | <b>好差评</b><br>办件指南<br>2 译 | : *****     | 0分<br>查看评价         |

二、注册登录

之前使用该网站已经注册的直接登录,未注册的先点击注册

| 个人登录 法人登录                        |             |
|----------------------------------|-------------|
| A 请输入登录名/手机号/证件号                 |             |
| 品 请输入密码                          | 0           |
| ◎ 请输入图形验证码                       | Mack O      |
| 我已阅读并同意道守《用户服务协议》和《降私<br>找回账号/密码 | 办议》<br>立即注册 |
| 秦登录                              | $\sim$      |

## 三、全部勾选,点下一步

| 高级中学教师、中等职业学校教                                                                       | 事项编码:4783638 |
|--------------------------------------------------------------------------------------|--------------|
|                                                                                      | 申报告知         |
| ■ 审批条件                                                                               |              |
| 全議 办理该项业务,需满足以下申请条件,才能进行业务的办理,请自检是否满足,符合请打√。                                         |              |
| ❷ 14 未达到国家法定退休年龄,户籍所在地、居住地(须持有当地居住证且在有效期内)或就读学校所在地(仅                                 |              |
| <b>   世</b> 收取材料                                                                     |              |
| 2 全选办理该项业务,需提供以下申请材料,才能进行业务的办理,请自检是否具备该材料,具备请打√。                                     |              |
| <ul> <li>☑ 1.威海当地的二代身份证或户口本或居住证或学生证(四选一)</li> <li>☑ 2.毕业证或《国(境)外学历认证书》</li> </ul>    |              |
| ☑ 3.山長省申请教师资格人员体格检查表 ☑ 4.申请中等职业学校实习指导教师资格的,需提交相当助理工程师及以上专业技术职务的职称证书或中级及以上工人技术等级的资格证书 |              |
| ☑ 5.报名系統在线核验未通过的,需提交普通话水平测试等级证书 ☑ 6.1寸免冠彩色白底正规证件照片电子版(应与数师资格网申报上传相同底版,办证书用)          |              |
| ☑ 7《师范生教师职业能力证书》(仅限免试认定条件的教育类研究生和公费师范生)                                              |              |
| 下一步暂存                                                                                |              |
|                                                                                      |              |

四、只填写带星号信息,应和中国教师资格网上填写的联系地址保持 一致,点下一步。(请填写详细邮寄地址,请填写好联系电话,确保 你能收到。请认真填写!! 电话地址不要空!! 正确!! 详细!!!!!)

|  | 基本信息 |  |
|--|------|--|
|--|------|--|

| 审批办件类型 | ● 个人 ○ 企业 ○ 项目 |               | 使用电子营业执照          |
|--------|----------------|---------------|-------------------|
| 证件类型:  | 身份证 🗸          | *证件编号:        | ****              |
| *姓名:   | -              | *联系电话:        | 176****           |
| 性别:    | ●男○女           | *联系地址:        | XX省XX市XX区XX小区XX号楼 |
| 籍贯:    |                | 邮箱:           |                   |
| 民族:    |                | 出生日期:         | 33                |
| 学历:    | ~              | 政治面貌:         | ~                 |
| 国籍:    |                | 省份:           | ~                 |
| 市:     | ~              | 县:            | ~                 |
| 户口所在地: |                | 邮政编码:         |                   |
|        | ſ              | $\overline{}$ |                   |
|        | 上一步            | 下一步   暂存      |                   |

## 五、此页不必填,直接点下一步

| 申报人姓名:     | 王超                | 证件号码:   | 371082198202019312 |
|------------|-------------------|---------|--------------------|
| 联系人:       |                   | 联系电话:   | 17606318663        |
| 联系地址:      | xx省xx市xx区xx小区xx号楼 |         |                    |
| 电子邮箱:      |                   | 接收短信手机: |                    |
| 备注:        |                   |         |                    |
| 信息为企业信息(选埠 | τ)                |         |                    |
| 社会信用代码     |                   | 企业名称    |                    |

六、点击"选择功能""本地上传",将提交材料的扫描版或照片(清晰可辨) 上传。1、2、3、6为必填项。第6项要求提交一寸免冠彩色白底正规证件 照片电子版(应与网上申报时上传相片同底版),做教师资格证用。注意查看 教师资格网报名信息普通话栏目状态应为"核验通过",如显示"未核验", 则需要提交第5项。

| 3                              | 材料名称                                                                      | 获取结果                        | 材料获取方式 | 材料获取 |
|--------------------------------|---------------------------------------------------------------------------|-----------------------------|--------|------|
| ☆ ④ 威海 (四选一)                   | 当地的二代身份证或户口本或居住证或学生证                                                      | 中华人民共和国居民身份证.p 下载   删除   签章 | 未选择    | 选择功能 |
| 🔶 毕业证                          | 或《国(境)外学历认证书》                                                             |                             | 未选择    | 选择功能 |
| 📵 🔶 山东                         | 當申请教师资格人员体格检查表                                                            |                             | 未选择    | 选择功能 |
| ☆ 申请中4<br>助理工程师<br>工人技术等       | 等职业学校实习指导教师资格的,需提交相当<br>顶以上专业技术职务的职称证书或中级及以上<br>级的资格证书                    |                             | 未选择    | 选择功能 |
| ☆ 报名系統<br>等级证书                 | 充在线核验未通过的,需提交普通话水平测试                                                      |                             | 未选择    | 选择功能 |
| ☆ 1寸免記<br>格网申报上                | 彩色白底正规证件照片电子版(应与教师资<br>:传相同底版,办证书用)                                       |                             | 未选择    | 选择功能 |
|                                |                                                                           |                             |        |      |
| ☆ 《师范:<br>教育类研究                | 主教师职业能力证书》(仅限免试认定条件的<br>生和公费师范生)<br>上———————————————————————————————————— | 步 下一步 暂存                    | 未选择    | 选择功能 |
| ☆ 《师范:<br>教育类研究<br>择 <b>功能</b> | 主教师职业能力证书》(仅限免试认定条件的<br>生和公费师范生)                                          | 步 下一步 暂存                    | 未选择    | 选择功能 |

打印

七、是否邮寄点击"否"(这里的邮寄是指的是否需要上门取件),您 刚才网上提交的材料作用相当于证书原件,申请人不用再邮寄相关证 书原件给审批机关。点击"提交"

|                                                         |                                                 |                    | ייד י באשגאניים |  |
|---------------------------------------------------------|-------------------------------------------------|--------------------|-----------------|--|
| 间读须知                                                    | ■ 申报信息                                          |                    | 1 申报告知          |  |
|                                                         |                                                 |                    |                 |  |
| 2 业务办理现提供邮寄件服务,如需邮寄请选择邮寄服务<br>EMS邮寄和回寄免费,费用由威海政务中心承担;催单 | ,并正确填写邮寄信息;揽件时间早上8点到瞭<br>或撤单请拨打电话11183进行,用户一个小时 | 主5点(节假日不休<br>后不能退单 | ()              |  |
|                                                         |                                                 |                    |                 |  |
| 基本信息                                                    |                                                 |                    |                 |  |
|                                                         |                                                 |                    |                 |  |
|                                                         | A HL (1/00/47                                   |                    |                 |  |
| ~                                                       | 19至16服务                                         |                    |                 |  |
| 是否邮寄材料 ○是<br>●<br>一<br>声<br>一<br>高件服务仅支持威海市范围           | THEKARS                                         |                    |                 |  |
| 是否邮寄材料 一是 面子 寄件服务仪支持威海市范围                               | THEIGARDES                                      |                    |                 |  |
| 是否邮寄材料 《是 图 西 贵件服务仪支持威海市范围                              |                                                 |                    |                 |  |

八、出现以下页面,说明提交成功。请耐心等待,审批机关一般在5个工作日内将受理结果短信通知申请人。

|         |            | 申报告知单                  |                                 |
|---------|------------|------------------------|---------------------------------|
| ]基本信息   | 】<br>      | : 948125               | 申办时间: <b>2023-03-16 08:40:1</b> |
| 名称:     | 高级中学教师、中等职 | 业学校教师资格和中等职业学校实习教师资格认定 |                                 |
| 受理单位:   | 威海市行政审批服务局 |                        |                                 |
| 申请人:    | -          |                        |                                 |
| 联系人:    |            | 联系电话:                  |                                 |
| 由+B+++* | 4          |                        |                                 |

九、如您收到受理短信显示"已办结",说明您的材料审核已通过, 此时你在教师资格网上的状态显示为"待认定审批",接下来不再需 要做其他的事项,不用打电话确认,只需按照短信通知邮寄时间耐心 等待审批机关邮寄证书即可。请保持手机畅通,方便接收证书。